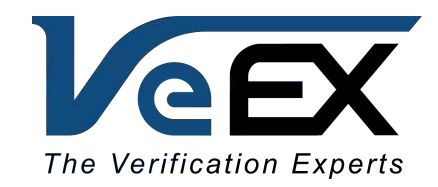

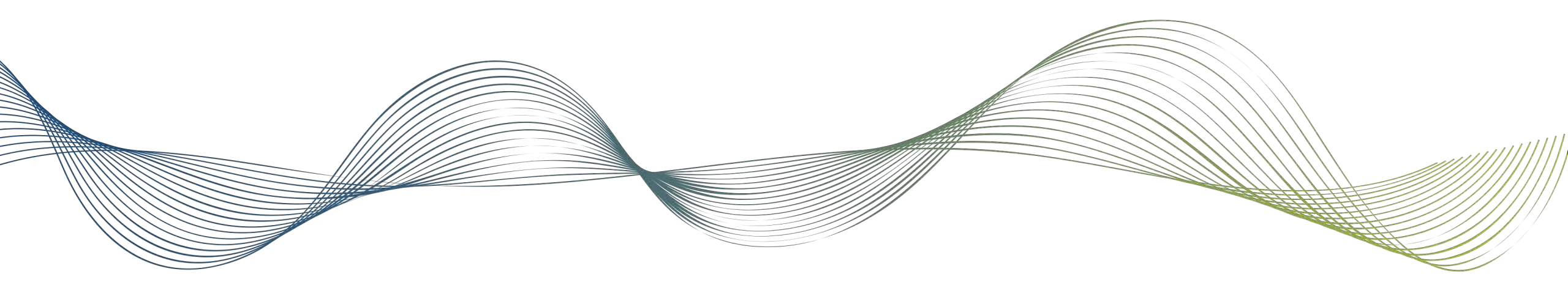

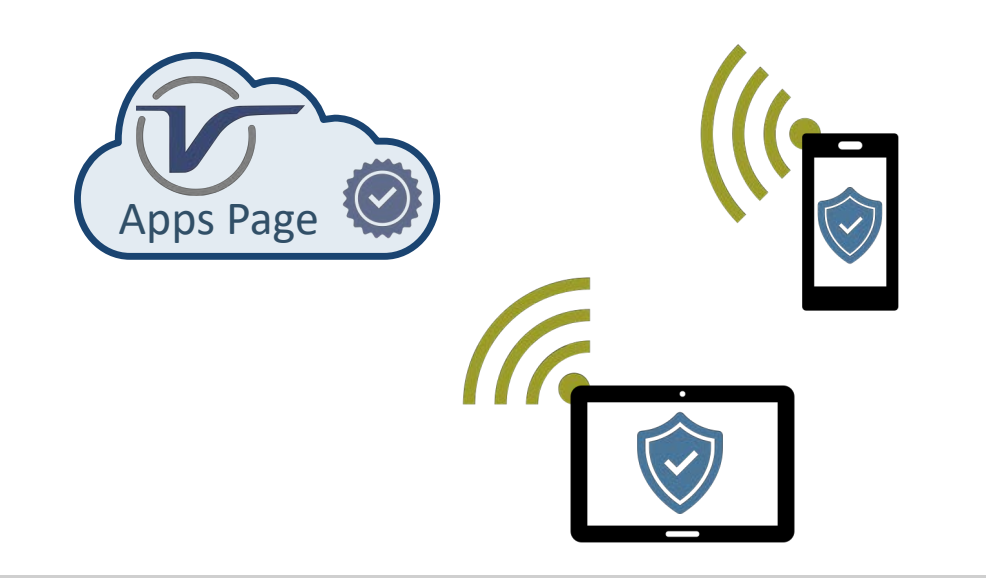

# Installing VeEX<sup>®</sup> Apps for Android<sup>™</sup> & iOS

Trusting VeEX's Enterprise App Distribution

April 2020 | D08-00-078 Rev. A00

# VeEX's App Store

Trusted Enterprise Distribution Program

- As an Enterprise Developer, VeEX Apps are made available directly from the company's website, not the public App Stores
  - <u>https://www.veexinc.com/Apps</u>
- When installing VeEX Apps for the first time, users are required to manually and consciously authorize VeEX as a trusted Enterprise Developer
- This step-by-step guide explains the process

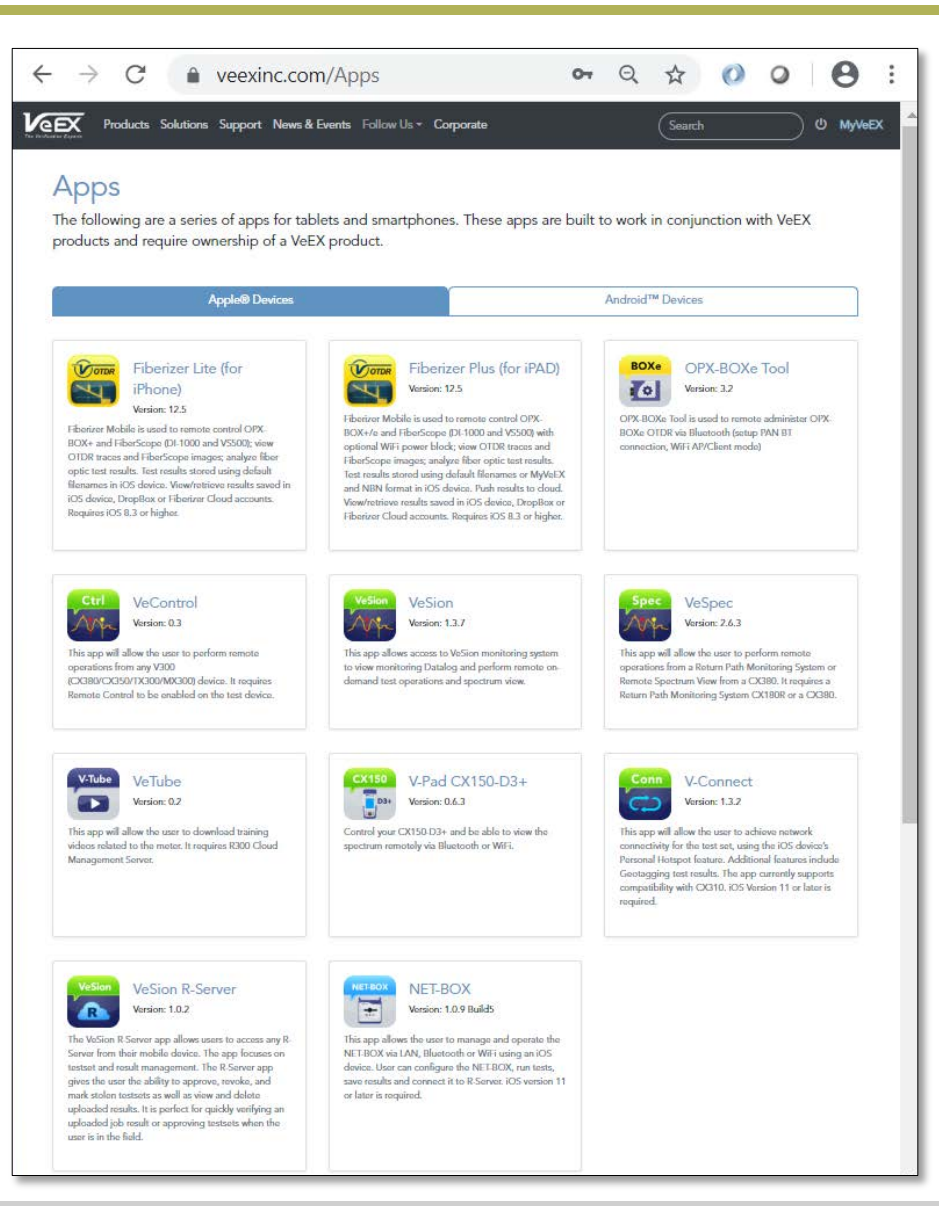

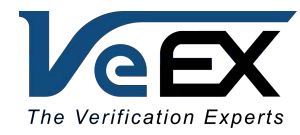

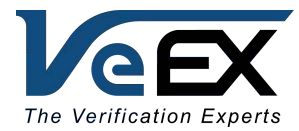

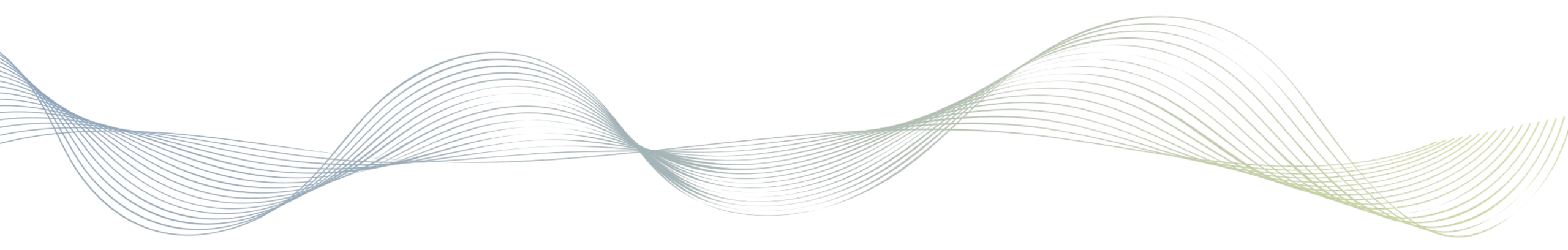

#### Downloading VeEX Android Apps

### **Downloading VeEX Android Apps**

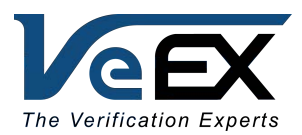

- Once the right app is found, tap on the name of the app, a pop-up will appear
- Tap **Download**
- Once the download is finished, choose **Open file** to initiate the installation

| 11:05 🂢 🖬 🛛 📲 🏹,::) 🗎                                                                                                    | 11:06 🍽 🖾 😤 ·                                                                                                    |  |  |
|----------------------------------------------------------------------------------------------------|----------------------------------------------------------------------------------------------------|--|--|
|                                                                                                    |                                                                                                    |  |  |
| Monitoring System CX180R or a CX380.                                                                                           | Monitoring System CX180R or a CX380.                                                                                                    |  |  |
| V-Tube VeTube                                                                                                    | V-Tube VeTube                                                                                                    |  |  |
| Version: 0.1                                                                                                    | Version: 0.1                                                                                                    |  |  |
| This app will allow the user to download training videos<br>related to the meter. It requires R300 Cloud Management<br>Server. | This app will allow the user to download training videos<br>related to the meter. It requires R300 Cloud Management<br>Server.                                                                                                    |  |  |
| Conn V-Connect                                                                                                    | Conn V-Connect                                                                                                    |  |  |
| This app will allow the user to achieve network<br>connectivity for the test set, using an Android device's<br>Download file?  | This app will allow the user to achieve network<br>connectivity for the test set, using an Android device's<br>Portable Wi-Fi hotspot feature. Additional features<br>include Geotagging test results. The app currently<br>supports compatibility with CX310. Android Version 6.0<br>or later is required. |  |  |
| v-connect_1.2.14.apk                                                                                                    |                                                                                                    |  |  |
| This type of file may harm your phone. Only download this file if you trust its source.                                        | VeSion VeSion R-Server<br>1 file downloaded. X                                                                                                    |  |  |
| Cancel                                                                                                    | Open file                                                                                                    |  |  |
| III O K                                                                                                    | the user the ability to approve, revoke, and mark stolen                                                                                                    |  |  |

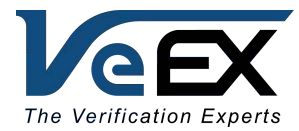

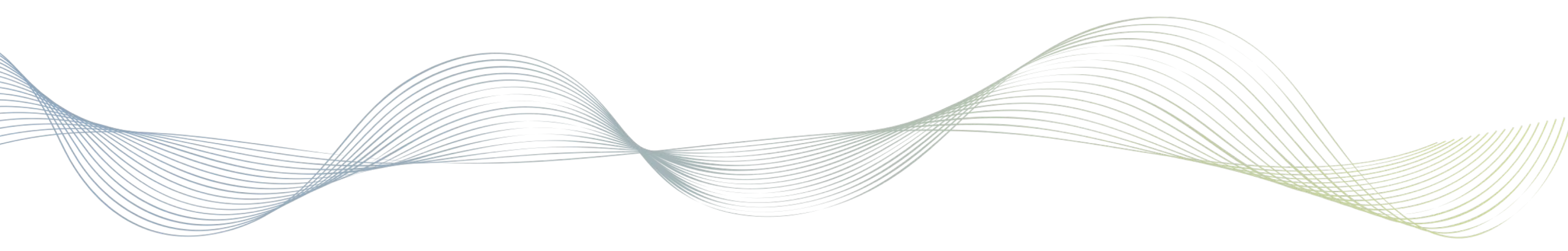

#### Installing & Authorizing Android Apps

## **Trusting VeEX Apps on Android**

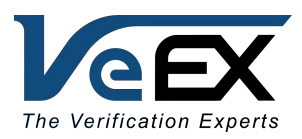

- Android trust permission varies between devices
- When attempting to install the app, a warning will show up on certain devices
- Tap **Settings** > Turn **ON** "Allow from this source"

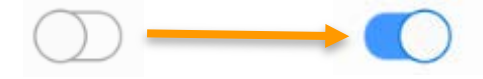

Go back and resume installation

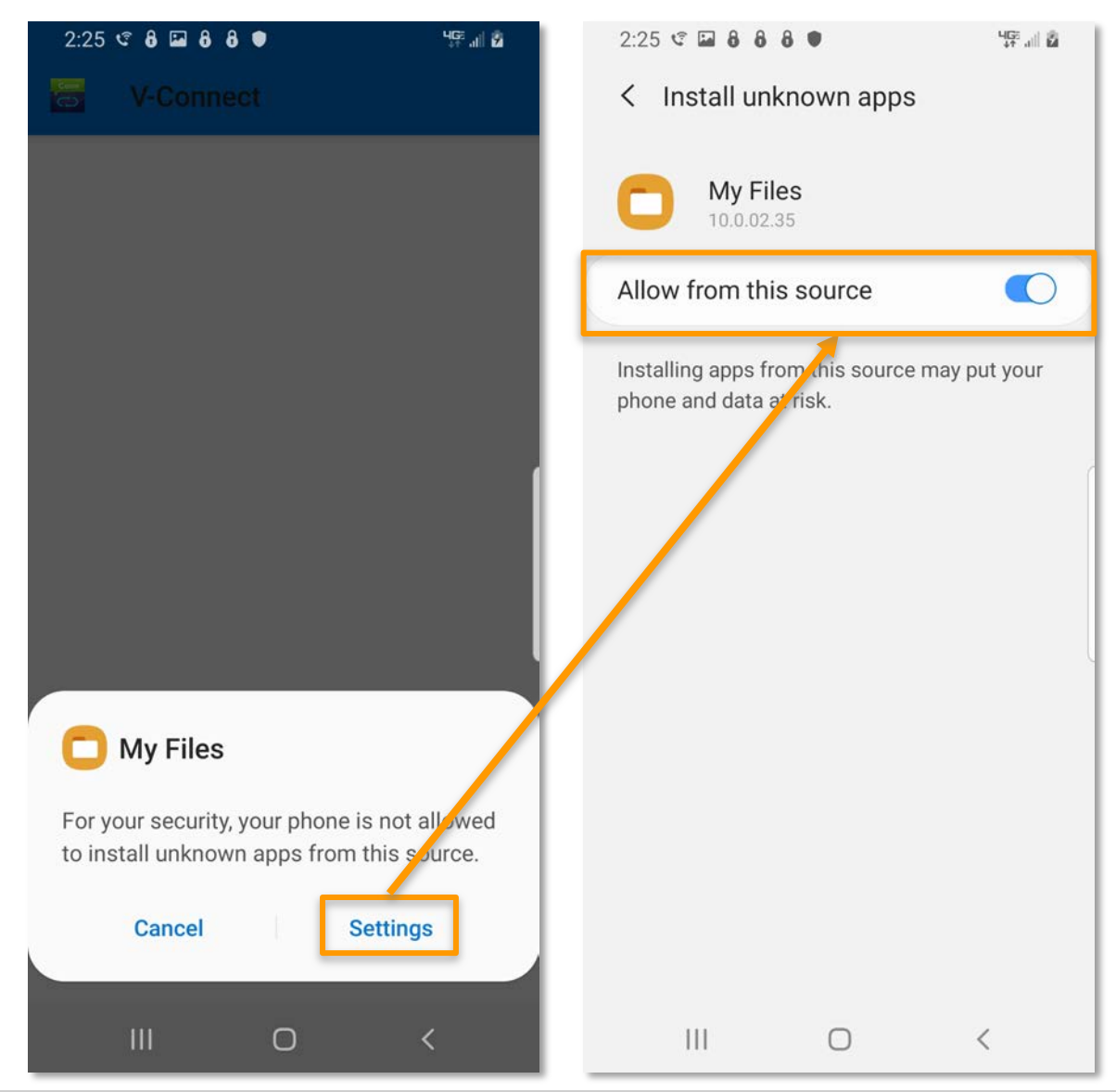

## **Trusting VeEX Apps on Android**

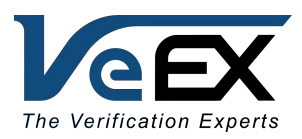

- Android trust permission varies between devices
- When attempting to install the app, a warning will show up on certain devices
- Tap **Settings** > Turn **ON** "Allow from this source"

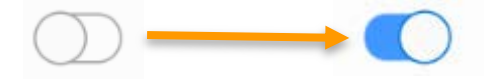

Go back and resume installation

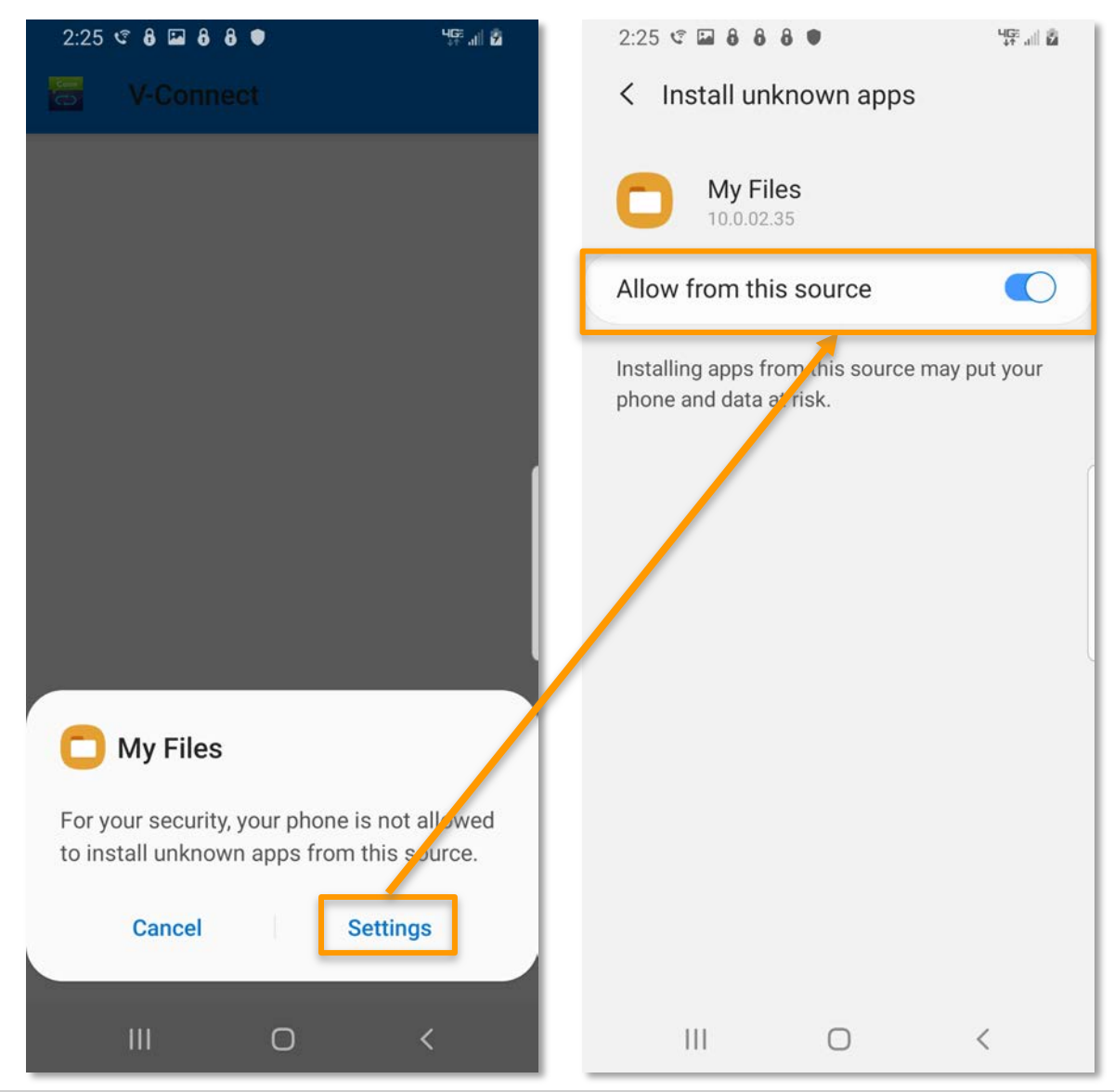

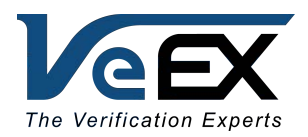

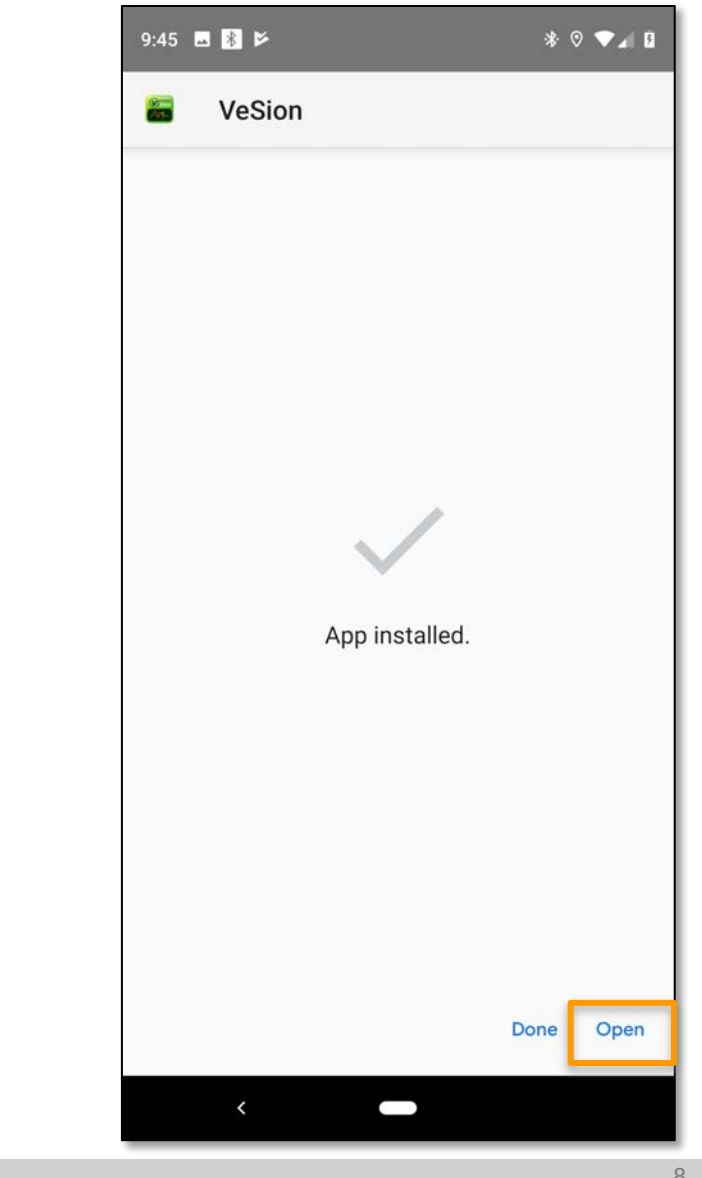

• Once installation is complete, tap **Open** to start the app

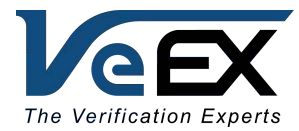

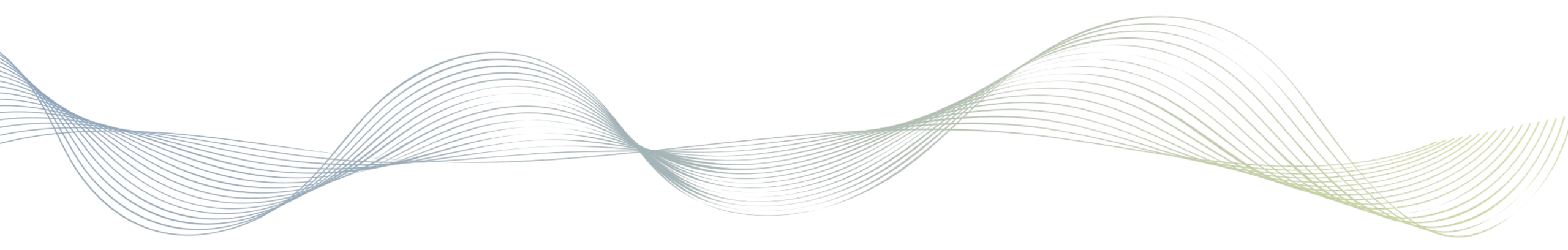

#### Installing & Authorizing iOS Apps

- When starting the app, a popup appears notifying the user that the app is from an Untrusted Enterprise Developer
- Tap Cancel to proceed

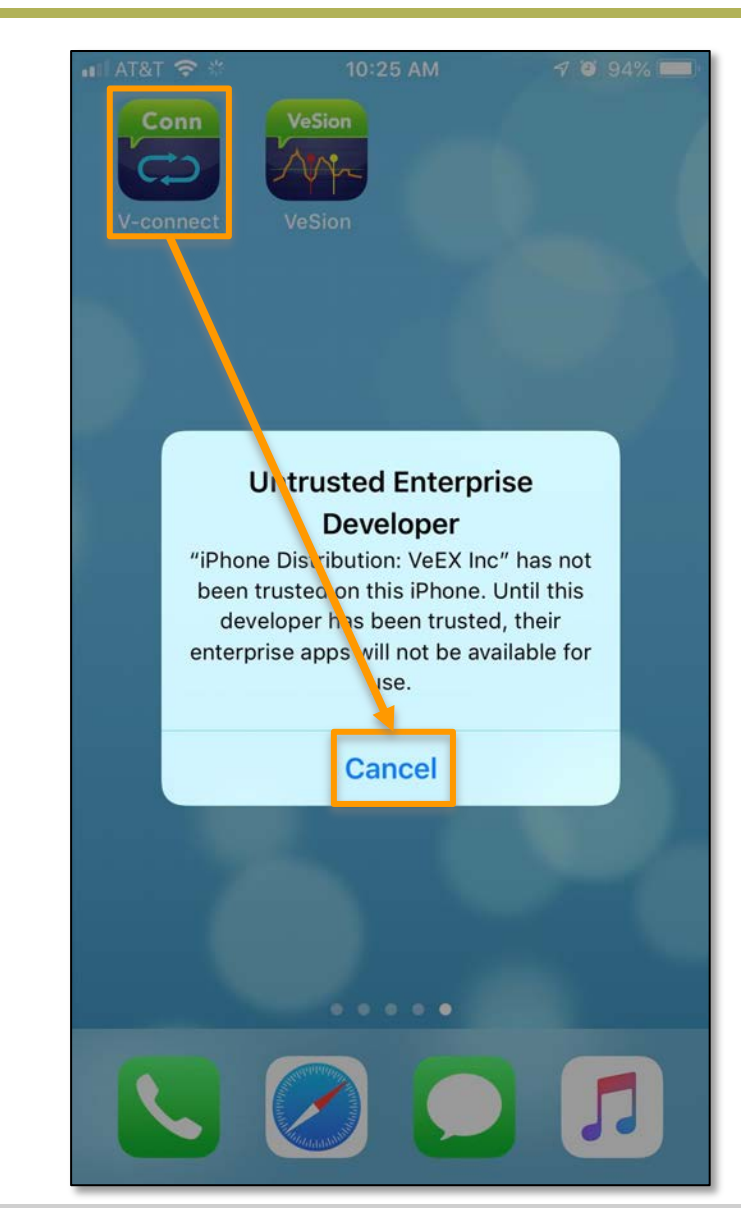

The Verification Experts

Trusting VeEX Apps on iOS

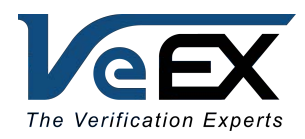

• Find the **Settings** application > **General** 

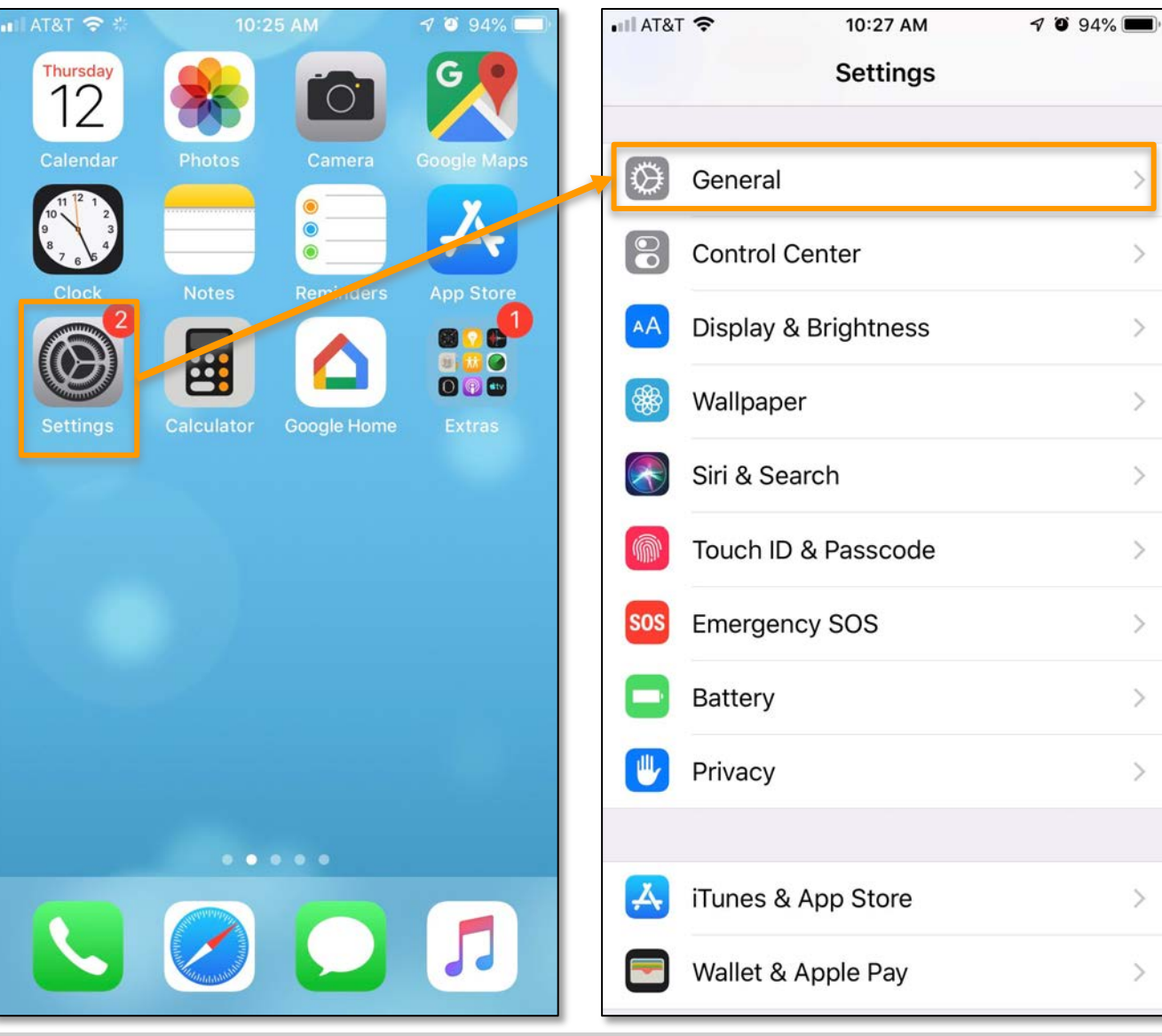

### Trusting VeEX Apps on iOS

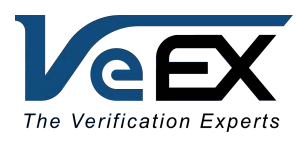

• Scroll down and tap

**Device Management > VeEX Inc** 

| Image: AT&T 10:28 AM   Settings General | 7 Ö 94% 🔲   | • III AT&T 奈<br>く General | 10:28 AM<br>Device Managemen | √ ७ 94% 페) <sup>,</sup><br>t |
|-----------------------------------------|-------------|---------------------------|------------------------------|------------------------------|
| Keyboard                                | >           | ENTERPRIS                 | EAPP                         |                              |
| Language & Region                       | >           | Ve                        | EX Inc                       | >                            |
| Dictionary                              | >           |                           |                              |                              |
| iTunes Wi-Fi Sync                       | >           |                           |                              |                              |
| VPN Not                                 | Connected > |                           |                              |                              |
| Device Management                       | VeEX Inc >  | K                         |                              |                              |
| Regulatory                              | >           |                           |                              |                              |
| Reset                                   | >           |                           |                              |                              |
| Shut Down                               |             |                           |                              |                              |
|                                         |             |                           |                              |                              |

#### Trusting VeEX Apps on iOS

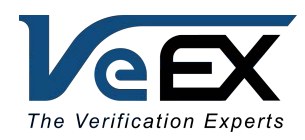

Tap Trust "VeEX Inc" > Trust

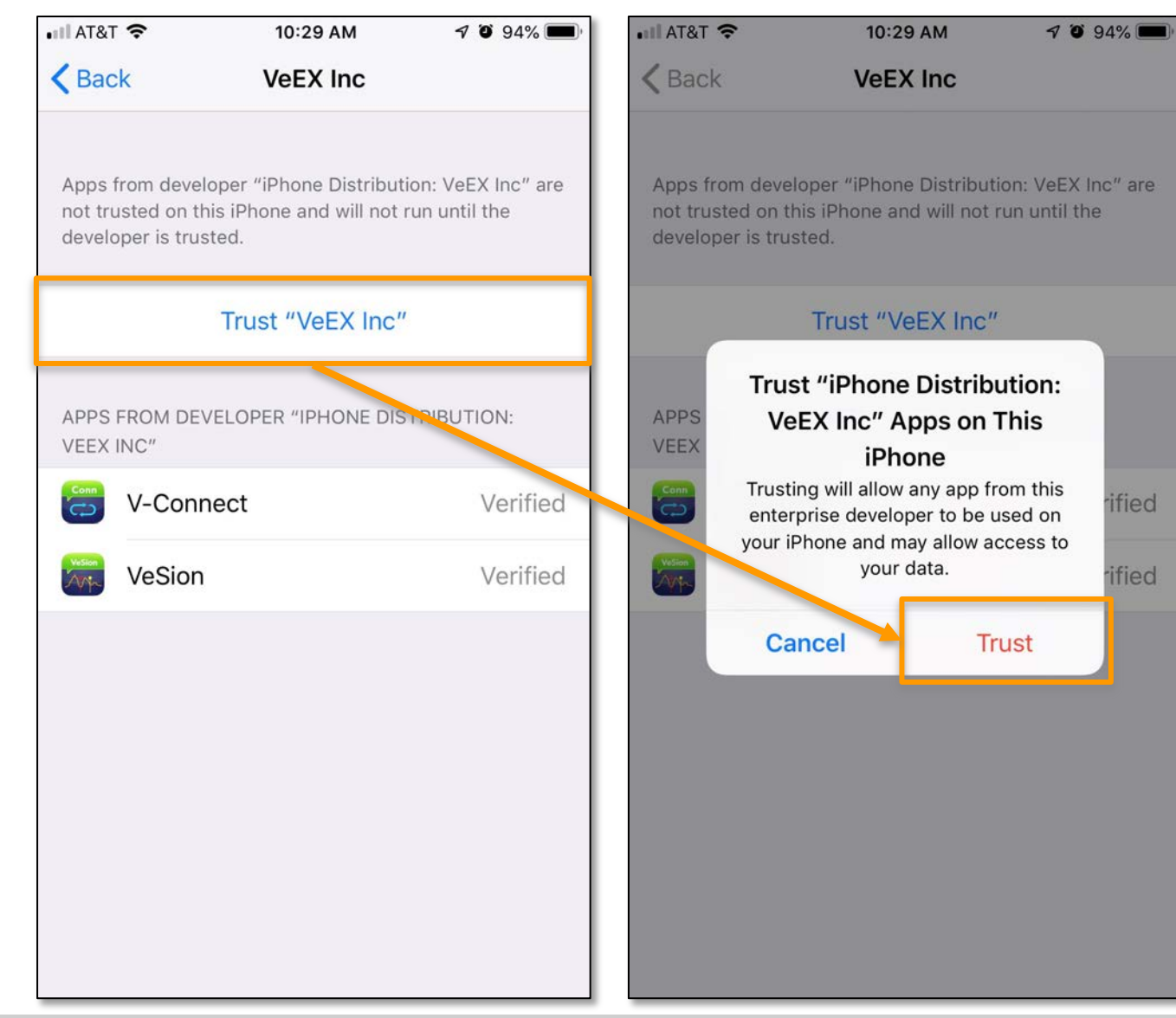

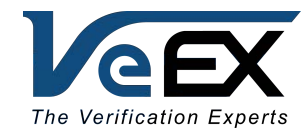

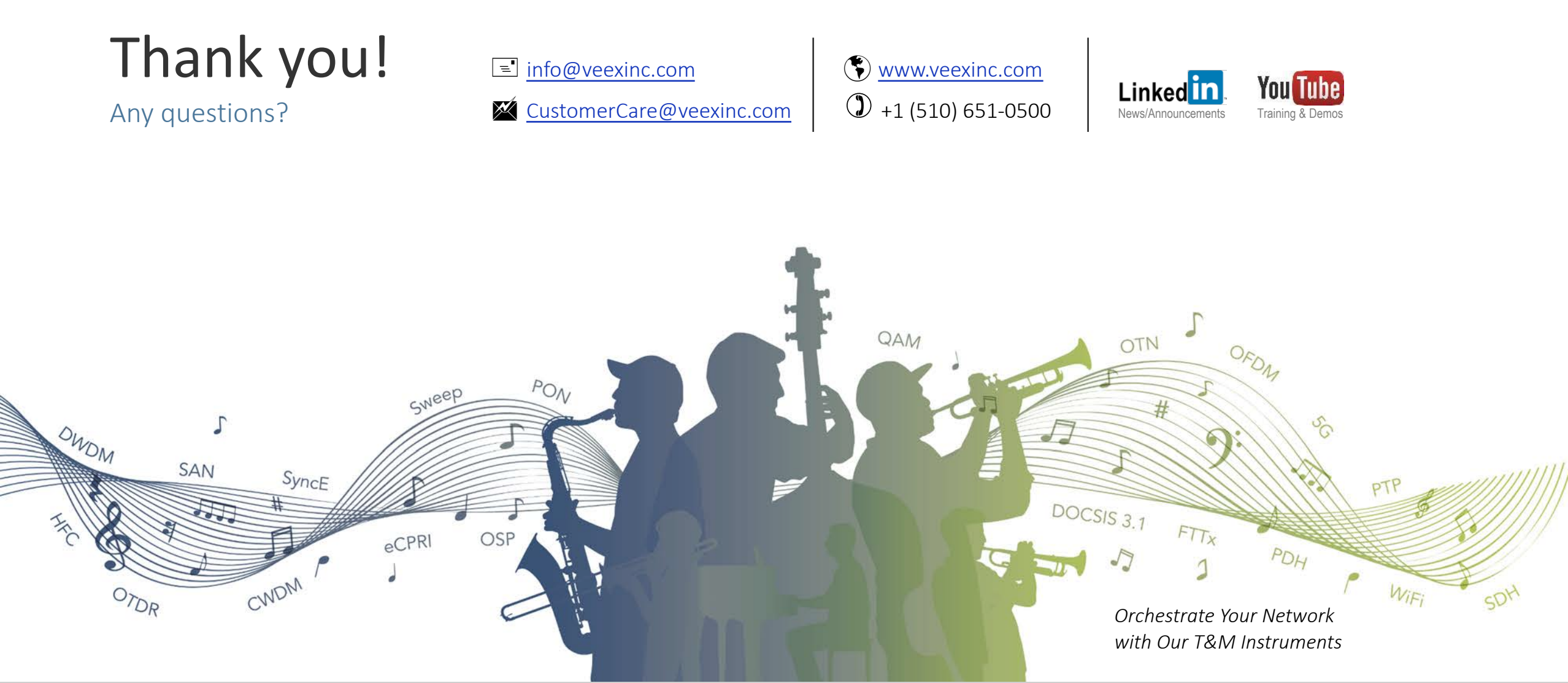

©2020 VeEX Inc. - All Right Reserved

14